## mk<mark>basics.n</mark>l

## Handleiding Back-up code gebruiken

U bent op de inlogpagina van Xpert Suite. Hier vult u uw inloggegevens in en klikt op de knop

Op de 2<sup>e</sup> inlogpagina wordt gevraagd om de 2Factor Authenticatie code. Hier klikt u op de link 'Andere inlogmethode gebruiken'.

Als u op de link geklikt hebt krijgt u onderstaande afbeelding met de optie(s) te zien. U klikt op de knop **GEBRUIK BACK-UPCODE**.

Heeft u een 2<sup>e</sup> authenticatie ingevoerd dan kunt u hier ook uit kiezen om die te gebruiken zodat u kunt inloggen.

Vervolgens vult u de back-up code in die u heeft bewaart van de 1<sup>e</sup> keer inloggen of welke u heeft gekregen van de klantenservice. U klikt vervolgens op de knop **INLOGGEN**.

| Authenti | catie-app code                                          |  |  |  |
|----------|---------------------------------------------------------|--|--|--|
|          |                                                         |  |  |  |
| INLOGGEN |                                                         |  |  |  |
|          | Andere inlogmethode gebruiken<br>Terug naar inlogpagina |  |  |  |

| Back-upcode            |  |
|------------------------|--|
| INLOGGEN               |  |
| Terug naar inlogpagina |  |

De back-up code is eenmalig te gebruiken. De gebruikte back-up code kunt u verwijderen.

| De back-up code<br>Back-upcode | s voor eenmalig gebruik bij verlies van de 2-staps authenticatie. Noteer en bewaar deze back-up code dus g<br>1234 5678 |  |
|--------------------------------|----------------------------------------------------------------------------------------------------|--|
|                                | Ik heb mijn back-up code bewaard.                                                                                       |  |
|                                | VERDER                                                                                                    |  |

U ziet het volgende scherm met een nieuwe back-up code.

Deze noteert u en bewaart u op een veilige plek. Tevens plaatst u een vinkje bij de tekst; lk heb mijn back-up code bewaard.

U klikt vervolgens op **VERDER** en log u in op het Xpert Suite portaal.

## mk<mark>basics</mark>.nl

In het portaal gaat u links onder naar **'Instellingen'** (zie nr. 1 in de afbeelding). Vervolgens naar het tabblad **'Beveiliging'** (zie nr. 2 in de afbeelding). Er wordt gevraagd naar uw wachtwoord ter controle.

|                    | Instellingen O                                   |               |  |  |
|--------------------|--------------------------------------------------|---------------|--|--|
|                    | Algemeen Email & Agenda Taken Beveiliging 2      |               |  |  |
|                    |                                                  |               |  |  |
| 😤 Startpagina      | Beveiliging e-mailadres wijzigen                 |               |  |  |
| Sebruikersbeheer   | E-mailadres wijzigen                             |               |  |  |
| 네 Statistieken     |                                                  |               |  |  |
|                    |                                                  |               |  |  |
|                    |                                                  |               |  |  |
|                    | Wachtwoord wijzigen                              |               |  |  |
|                    | Wachtwoord wijzigen WACHTWOORD WIJZIGEN          |               |  |  |
|                    |                                                  |               |  |  |
|                    |                                                  |               |  |  |
|                    | Uitleg 2-stappen authenticatie                   |               |  |  |
|                    | Authenticatie-app bewerken                       |               |  |  |
|                    | Mobiel nummer wijzigen                           |               |  |  |
|                    | Standaard authenticatie methode wijzigen         | IODE WIJZIGEN |  |  |
| Vragen             |                                                  | _             |  |  |
| ≣ Instellingen 1   | Back-upcode wijzigen NIEUWE BACK-UPCODE AANVRAGE | 5             |  |  |
| Inklappen          |                                                  |               |  |  |
| <b>ບ</b> Uitloggen |                                                  |               |  |  |

U ziet hierna het volgende scherm en kunt u:

 bij Authenticatie-app bewerken opnieuw instellen door op 'Wijzigen' te klikken (zie nr. 3 in de afbeelding)

Als u een authenticatie app gebruikt krijgt u een nieuwe QR-code te zien die u kunt scannen met de app. Zodra u de code in de app invult op uw computer of tablet en klikt op registreren. De telefoon is nu opnieuw gekoppeld aan uw account.

**Let op!** De oude code dient niet meer actief te zijn op de (oude) telefoon. Mocht dit het geval zijn dan dient u de code te verwijderen van de (oude) telefoon en vervolgens opnieuw te koppelen met de nieuwe QR-code.

 De SMS opnieuw instellen door op 'Wijzigen' te klikken (zie nr. 4 in de afbeelding). U vult hier het nieuwe telefoonnummer in en vervolgens klikt u op de 'Bevestiging SMS versturen'. De code die u ontvangt vult u in bij het veld onder de knop. Als laatste drukt u op 'SMS bevestiging registreren'. Het telefoon nummer is nu aan uw account gekoppeld.

Als laatste stap adviseren wij u om een nieuwe back-up code aan te vragen(zie nr. 5 in de afbeelding). Als u op de knop drukt ziet u de back-up code direct en kunt u hem opslaan. De oude back-up code is niet meer te gebruiken.

Met de nieuwe back-up code kunt u in de toekomst zelf en snel de 2 factor authenticatie opnieuw instellen.